## 課題練習・大会参加用ソフトダウンロードマニュアル

## <認定会場責任者用>

## 課題練習・大会参加用ソフトのダウンロード

①毎日パソコン入力コンクールのトップから**ログインページ**に入り、団体責任者用ページへを クリックします。

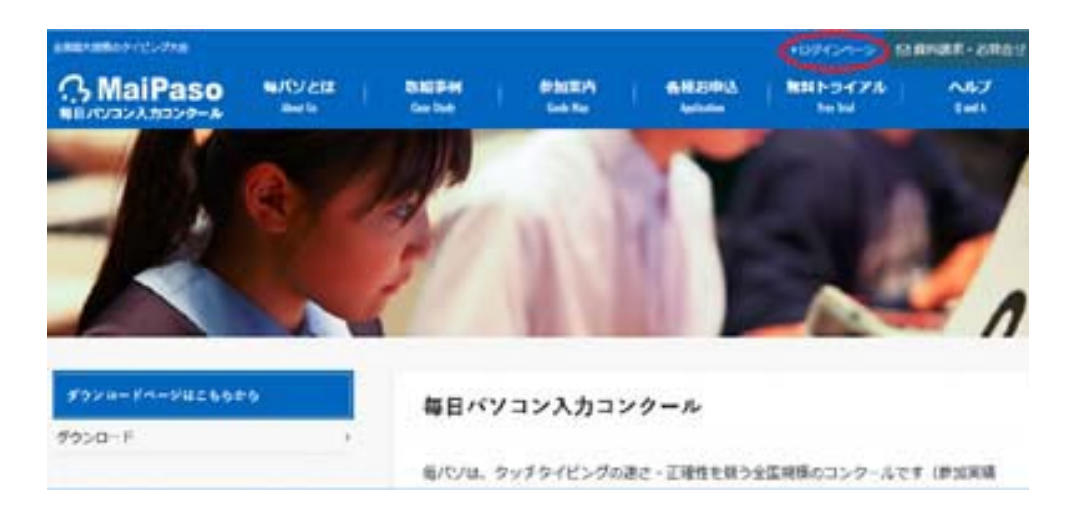

| 4000100000-112-710 |                |                     |     |                  |       |            | 10045-1-9 |               |
|--------------------|----------------|---------------------|-----|------------------|-------|------------|-----------|---------------|
| A MaiPaso          | 845/248<br>845 | Ballines<br>Gertine | 1   | BICER<br>Lot for | 1     | AB20403    | MR1-5-726 | ~67<br>(w)    |
| *8-6102039-0       |                |                     |     |                  |       |            |           |               |
| \$9>0-F4-982661    | **             | D.7                 | 120 |                  |       |            |           |               |
| 992a-F             |                | 1000                |     |                  |       |            |           |               |
| RHYNESEE           |                |                     |     | IEH<br>SA        |       | 6.00000    | -         | は東京教育<br>Lージへ |
| RISER              | 1              |                     | _   |                  |       | 2000       |           |               |
| 各级30年达             |                |                     |     |                  |       |            |           |               |
| AHAF+2月6世          | 1              |                     |     |                  | 1     | 1800945-4- | sh.       |               |
| 02454-5            |                |                     |     |                  | 10.00 |            |           |               |

②団体責任者用ページログイン画面が表示されます。 毎パソ | Dとパスワードを入力してログインをクリックします。

|                 |                                           | 2011<br>- |
|-----------------|-------------------------------------------|-----------|
| 日本市内市日本         |                                           | 2         |
| 114 11 11 11 11 |                                           |           |
| 司体書任者国ページ       | フーロー5~フォースー!ホ 毎パ・ノID(同体曲号) パフワードが必要になります。 |           |
| 0141411181013   | ハロロジオジタうには、サイジロへ回す番号パンスシートが必要によりよう。       |           |
|                 |                                           |           |
|                 | ◆団体責任者用ページ ログイン◆                          |           |
|                 |                                           |           |
|                 | 毎パンID:                                    |           |
|                 | バスワード:                                    |           |
|                 | □ IDとバスワードを記憶                             |           |
|                 | ログイン                                      |           |
|                 |                                           |           |
|                 | ③ 団体責任者ページロジインのマニュアル・ヘルブ ③                |           |

③団体責任者用ページが表示されます。 メニューのダウンロードのリンクをクリックしてください。

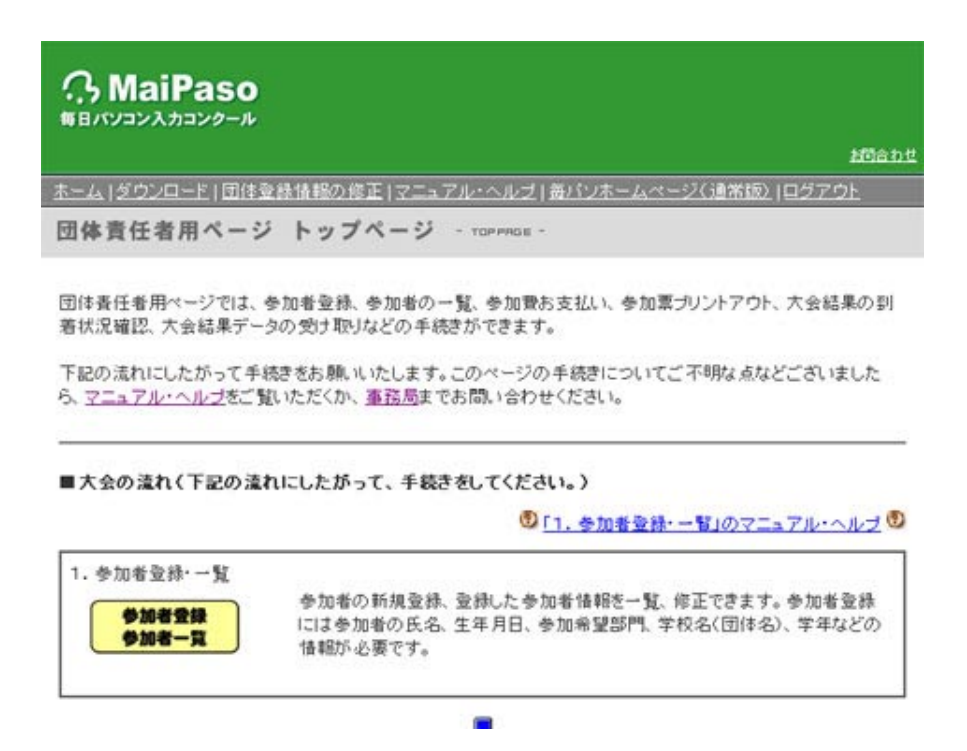

④ダウンロードのページが表示されます。「d-2」の課題練習・大会参加用ソフトの「こちらへ」 のリンクをクリックします。

| G.N   | C MaiPaso       |           |                                              |  |  |  |
|-------|-----------------|-----------|----------------------------------------------|--|--|--|
|       |                 |           | attatut                                      |  |  |  |
| E=A15 | ウンロード(国営業務集務の総合 | 17202/020 | は1歳(12年二ムページ(通常語) (ログアク):                    |  |  |  |
| ダウン   | □ = K ·         |           |                                              |  |  |  |
|       |                 |           | 1-4 > 5 0 / A - F                            |  |  |  |
| MABA  | 用大会 課題文章ダウンロード  | ファイル形式    | 29-(6.181                                    |  |  |  |
| 41    | 387.9           | 7865      | 第6日本にため月本会の課題で見てす。                           |  |  |  |
|       |                 |           |                                              |  |  |  |
| 33347 | い大会争加用ソントダウンロー  | r         |                                              |  |  |  |
| -1°   | កត              | - ファイル形式  | ファイル政府                                       |  |  |  |
| 62    | 課題課習-大会参加职」/가   | 2560      | 毎パリルの月大会のソフトです。第1部から第7部<br>までが1つのソフトになっています。 |  |  |  |

⑤ソフトのダウンロード画面が表示されます。課題文章の紙を見ながら入力する「課題練習・ 大会参加用ソフト」、課題が画面に表示される「新・課題練習・大会参加用ソフト」があります。いずれも解凍するだけで使用可能な、インストール不要のタイプです。ご希望のソフトを選んでいずれかの行にあるダウンロード欄のリンクをクリックしてください。

|                                                                                                    |                                                                                                    | 2014                                                                  |
|----------------------------------------------------------------------------------------------------|----------------------------------------------------------------------------------------------------|-----------------------------------------------------------------------|
| ミニム (ダウンロード) 団体登録情報の                                                                                                    | 様正1マニュアル・ヘルブ1長パン                                                                                                    | ホームページ(通常版) ログアウト                                                     |
| 業題練習用ソフトダウンロ                                                                                                    | ード (完全版) - scars                                                                                                    | .one -                                                                |
|                                                                                                    | 3                                                                                                    | <u>トーム &gt; グウンロード</u> > 大会実施用ソフ                                      |
| FQでこ参加の場合、パンロンの管理<br>エラーが発生した場合には、ロンクール<br>ソフトの仕棚につきましては、こちらをご<br>【第1類パソロン入力】 課題練習・<br>こちらは課題文章用紙を見ながら入<br>練習、大会参加模能ともに、新・課題# | システムによってはエラーが発生<br><u>本宿局</u> にご相似ださい。<br>「虹下さい。<br>大会参加用ソフトダウンロード<br>力 <u>する</u> (第3~6部)タイプです。<br>東晋・大会参加用ソフトとすべて同 | することかあります。<br>じ根能が備わっています。                                            |
|                                                                                                    | <b>西面起使度</b>                                                                                                    | ダウンロード                                                                |
| インストール不要                                                                                                    | 画面解像度<br>1024×768以上                                                                                                 | ダウンロード<br>(EXE形式/2.36MB)                                              |
| インストール不要<br>【第1類パソコン入力】新・課題雑<br>にちらは画面に課題文章が表示され<br>確認、大会参加根能とりに、課題練習<br>ソフトの推論                                               | 画面解像度<br>1024×768以上<br>習・大会参加用ソフトダウンロー<br>込(第3~6部)タイプです。課題2<br>・大会参加用ソフトとすべて同じ根<br>画面解像度                            | ダウンロード<br>■ (EXE形式2.36ME)<br>-F<br>な意用紙は不要です。<br>総が傷わっています。<br>ダウンロード |
| インストール不要<br>【第1類パ <b>ソコン入力】 新・課題</b> 種<br>にちらよ面面に課題 <u>文章が表示され</u><br>検習、大会参加根能ともに、課題後留<br>ソフトの種類                             | 画面解像成<br>1024×768以上<br>著・大会参加用ソフトダウンロー<br>査(第3~6部)タイプです。課題<br>・大会参加用ソフトとすべて同じ様<br>画面解像成<br>1024×20211 5             | ダウンロード<br>(EXE形式/2.36ME)<br>・F<br>な意用紙は不要です。<br>能が傷わっています。<br>ダウンロード  |

⑥ファイルのダウンロードダイアログボックスが表示されます。ファイルを保存ボタンをクリックします。

|         | ×       |
|---------|---------|
|         |         |
|         |         |
|         |         |
|         |         |
| ファイルを保存 | キャンセル   |
|         | ファイルを保存 |

⑦ソフトがダウンロードされました。 (例:保存先がダウンロードフォルダの場合)

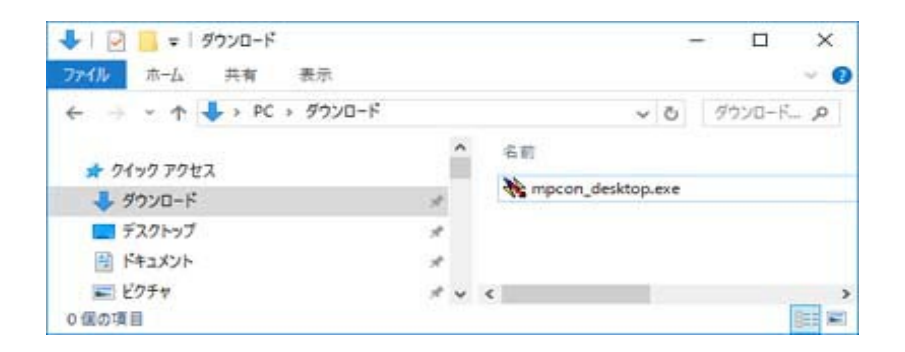

## 課題練習・大会参加用ソフトの解凍

 ①保存先に mpcon\_desktop.exe (または mpcon\_desktop\_v2.exe) というファイル名のアイコン が表示されます。
 このアイコンをダブルクリックします。

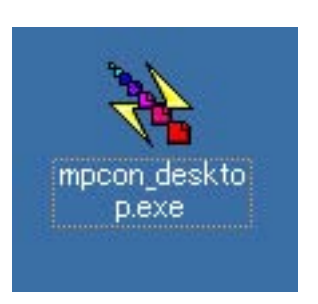

②ファイルの解凍先を指定します。デスクトップにショートカットを作成する場合はこのまま、 作成しない場合はチェックをはずして、**OK**ボタンをクリックします。

| 毎パソ課題練習・大会参加用ソフト                                                                                             |                            |  |  |  |
|----------------------------------------------------------------------------------------------------|----------------------------|--|--|--|
| 解凍先フォルダ( <u>D</u> ):<br> ki¥デスクトップ¥毎パソ課題練習・大会参加用                                                             | <b>ヨンファ</b> 参照( <u>R</u> ) |  |  |  |
| <ul> <li>□ スタートメニューに登録する(M)</li> <li>□ デスクトップにショートカットを作成する(D)</li> <li>□ 「送る」に登録する(D)</li> <li>OK</li> </ul> | キャンセル                      |  |  |  |

③解凍先に下記のフォルダ、デスクトップにショートカット\*が作成されます。

ショートカットのアイコンをダブルクリックすると課題練習・大会参加用ソフトが起動され ます。

\*②で「デスクトップにショートカットを作成する」のチェックを外した場合、ショートカットは作成されません。

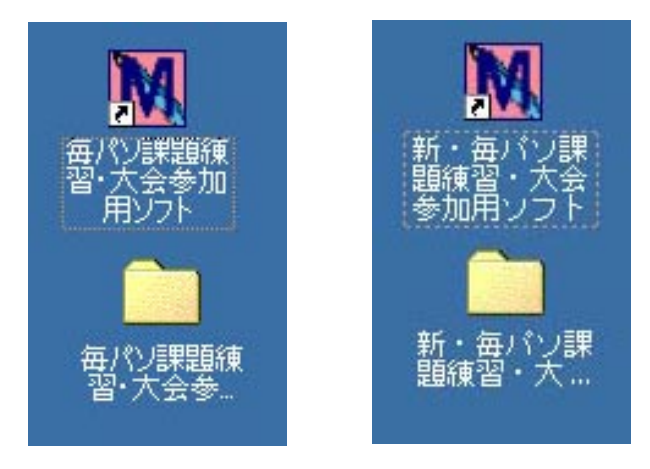